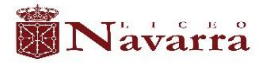

# LICEO NAVARRA INSTRUCTIVO – ETAPA DE INSCRIPCIONES ADMISIONES 2026

### • INSCRIPCIÓN A LA PLATAFORMA:

- 1. Ingresar a la página web https://app.sistemasaberes.com/inscripciones/navarra
- 2. Leer todas las instrucciones e indicaciones que se indican en el video. <u>https://www.youtube.com/watch?v=sz5os4kVRfQ</u> que se encuentra en la plataforma.
- En caso de ser un acudiente nuevo en la institución, dé clic al botón color rojo que dice INSCRIPCIONES – ADMISIONES 2026. Si usted ya cuenta con hijos estudiando en la institución, por favor siga al paso número 7 y acceda al sistema con los datos de usuario y contraseña con los que actualmente ingresa.
- 4. Diligenciar la información solicitada (Solo para acudientes nuevos).
- 5. Dar clic en registrar (Solo para acudientes nuevos).
- 6. Consultar la cuenta en su correo que registró en la plataforma y ver el mensaje donde encontrará su usuario y contraseña.
- Ingresar a la página del colegio <u>www.liceonavarra.edu.co</u>, en la parte superior derecha se encuentra un espacio titulado "ACCESO A LA PLATAFORMA ACADÉMICA", allí podrá ingresar a la plataforma con su usuario y contraseña enviado a su correo o la página <u>https://www.sistemasaberes.com/</u>
- 8. En el recuadro de opciones (lado izquierdo, debajo del escudo de la plataforma Saberes) dar clic en la opción "INSCRIBIR NUEVO ESTUDIANTE"
- 9. Allí encontrará varias pestañas (Estudiante, Padre, Madre etc.) en el cual todas se deben diligenciar.

### • INSCRIPCIÓN DEL ESTUDIANTE:

- 1. Diligenciar los campos con la información solicitada especialmente los que tienen el símbolo asterisco (\*).
- 2. Dar clic en el botón registrar.
- 3. En el Ítem **Historia académica**, agregar historial de cada año a partir de grado Kínder hasta el grado actual.
- 4. **No** diligenciar el campo de Observaciones.
- 5. Dar clic en guardar y continuar.

### • INSCRIPCIÓN DEL PADRE Y MADRE:

- 1. Diligenciar en las pestañas "PADRE" y "MADRE" con la información solicitada.
- 2. Dar clic en guardar y continuar.

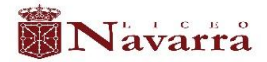

- INSCRIPCIÓN DEL RESPONSABLE DE PAGOS:
- 1. Diligenciar los campos en la pestaña "responsable de Pagos" con la información solicitada.
- 2. Dar clic en guardar y continuar.

### • DILIGENCIAMIENTO DEL FORMULARIO DE PRE-INSCRIPCIÓN:

- 1. En la pestaña "DATOS DE MATRICULA" diligenciar el Formulario de Pre-Inscripción y adjuntar los documentos solicitados que requiere la institución para su respectivo estudio en los siguientes Ítems:
  - ADMISIONES-2026 FORMULARIO DE PRE-INSCRIPCIÓN.
  - ADMISIONES-2026 INFORMACIÓN DE LOS PADRES.
  - ADMISIONES-2026 DOCUMENTOS DEL ASPIRANTE.
  - RESPONSABLE DE PAGOS /REPORTE A LA DIAN.

Al final de este instructivo encontrará una lista de chequeo con los documentos que se le solicita adjuntar en esta sección (esta lista de chequeo es de carácter informativo, se incluye con el fin de facilitarle el manejo de los documentos solicitados y no se debe adjuntar ni presentar al colegio).

- 2. Dar clic en guardar y continuar.
- No diligenciar la pestaña de RUTAS

#### • DILIGENCIAMIENTO DE SALUD:

3. Diligenciar la información solicitada.

Al finalizar la actualización dar clic en botón "GUARDAR Y TERMINAR".

**NOTA:** En caso de tener algún inconveniente con el ingreso a la plataforma Saberes, informar a los siguientes medios de comunicación:

E-mail: admisiones@liceonavarra.edu.co Teléfono Celular: 57+3105584765 WhatsApp: 3023003559

Atentamente, LICEO NAVARRA

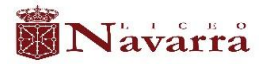

#### LISTA DE CHEQUEO – ETAPA DE INSCRIPCIONES. ADMISIONES 2026

## • Documentos Aspirantes:

| DOCUMENTO                                                                                                    | FÍSICO | CARGADO EN LA<br>PLATAFORMA |
|----------------------------------------------------------------------------------------------------|--------|-----------------------------|
| REGISTRO CIVIL O COPIA DE LA TARJETA DE IDENTIDAD A PARTIR<br>DE LOS 7 AÑOS CUMPLIDOS.                               |        |                             |
| FOTOGRAFÍA FAMILIAR TOMADA EN UN ESPACIO DE LA CASA<br>(PUEDE SER UNA FOTO TOMADA CON EL CELULAR, NO DE<br>ESTUDIO). |        |                             |
| BOLETÍN DE CALIFICACIONES PRIMER Y SEGUNDO PERIODO<br>CURSADO EN EL AÑO 2025.                                        |        |                             |
| PAZ Y SALVO EXPEDIDO POR EL COLEGIO O JARDÍN ACTUAL (2025).                                                          |        |                             |
| CERTIFICADO DE EXCELENTE CONDUCTA DEL COLEGIO ACTUAL (2025).                                                         |        |                             |
| CARTA DE PRESENTACIÓN FIRMADA POR LA PERSONA QUE LOS<br>RECOMIENDA ANTE EL LICEO NAVARRA (SI ES POR REFERENCIA).     |        |                             |
| CARTA DE SOLICITUD DE CUPO, FIRMADA POR PAPÁ Y MAMÁ DEL<br>ASPIRANTE.                                                |        |                             |
| RUT DE LA PERSONA RESPONSABLE DE PAGOS.                                                                              |        |                             |
| FOTOCOPIA DE LA CÉDULA DE CIUDADANÍA DEL RESPONSABLE DE PAGOS                                                        |        |                             |
| FOTO DEL ASPIRANTE 3X4 FONDO AZUL                                                                                    |        |                             |